UNIVERSITÀ DI PISA Direzione Gare, Contratti e Logistica

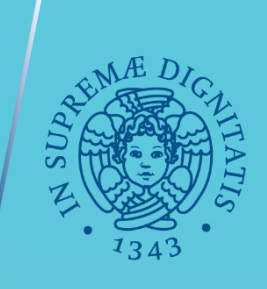

# **GARE IN 4 TAPPE**

# TUTORIAL N. 2: LA FASE ESECUTIVA SUL SIMOG

Servizio Gare, Anno 2020 – prima revisione maggio 2022

## QUESTO TUTORIAL E' UNO STRUMENTO DI SUPPORTO PER LA FASE DI «ESECUZIONE» DELL'APPALTO: IN CASO DI PROCEDURA DI GARA, L'ULTIMO PASSAGGIO A CURA DEL SERVIZIO GARE E' LA **TRASMISSIONE DEL CONTRATTO**

## Da: Servizio Gare

## **Oggetto: Procedura XXX per la fornitura di XXXX – Trasmissione contratto**

## A: RUP, Docente richiedente, Collega del Dipartimento o della Struttura richiedente

Gentili in indirizzo, si comunica che oggi è stato stipulato il contratto con XXXX per la fornitura di XXX.

Decorrono quindi da oggi i termini per la consegna di XXX mesi (salvo non decorrano da altra data definita in contratto/capitolato).

Il calendario per la consegna e il collaudo verrà definito dal RUP insieme all'impresa fornitrice XXX, secondo le modalità previste dal «Foglio condizioni»/«Capitolato d'appalto» e dal DUVRI, entrambi facenti parte della documentazione contrattuale.

## In allegato invio:

- Cartella .zip con tutti i documenti contrattuali (inclusi DUVRI, preventivo con scheda tecnica e Foglio Condizioni)
- DGUE della ditta
- Dichiarazione sulla tracciabilità del cc bancario (quando acquisita preliminarmente alla stipula del contrattoaltrimenti dovrà essere richiesta al fornitore prima della fatturazione)
- Determina a contrarre Prot XXX del XXX
- Determina di aggiudicazione Prot XXX del XXX
- Garanzia definitiva (ove presente)

## **Da: Servizio Gare**

## Oggetto: Procedura XXX per la fornitura di XXXX – Compilazione fase iniziale sul portale SIMOG

A: RUP

**CC: Collega del Dipartimento o della Struttura richiedente** 

### Gentilissimi,

Abbiamo completato gli adempimenti legati all'aggiudicazione.

La schermata relativa alla fase di aggiudicazione risulta compilata e comunicata sul SIMOG.

Dopo l'avvio dell'esecuzione si può operare sul SIMOG per comunicare la «fase iniziale» dalla omonima schermata, attraverso l'accesso da parte del RUP al servizio con le proprie credenziali, direttamente dal portale <u>www.anticorruzione.it</u>, accedendo dal menù Quicklinks direttamente al SIMOG, poi eseguendo i passaggi: ACCESSO AL SERVIZIO, GESTIONE SCHEDE, RICERCA GARA (tramite CIG), RIEPILOGO SCHEDA, AZIONI.

A conclusione della fornitura/del servizio, dopo il collaudo/verifica di conformità e la fatturazione, sarà possibile comunicare sulla piattaforma SIMOG le informazioni riguardanti l'appalto, come nelle schermate che seguono.

Chiedilo ad ANAC Quicklinks ~

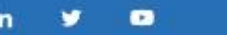

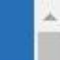

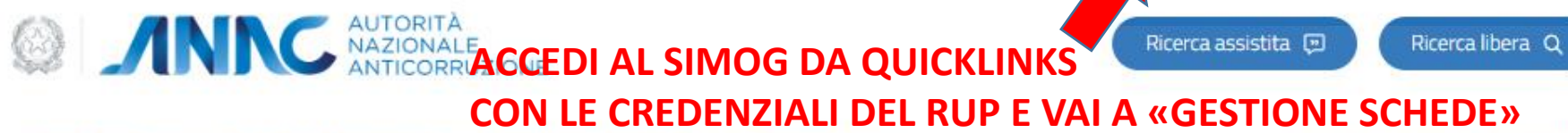

Accedi ai servizi 🗸 Informati e partecipa 🗸 Consulta i documenti 🗸 Conosci ANAC 🗸

Amministrazione Trasparente

Prevenire la corruzione, promuovere la trasparenza e la cultura della legalità

l settori di intervento

Trasparenza

 $\odot$ 

Anticorruzione

920 ||||| Contratti pubblici

151

4

~

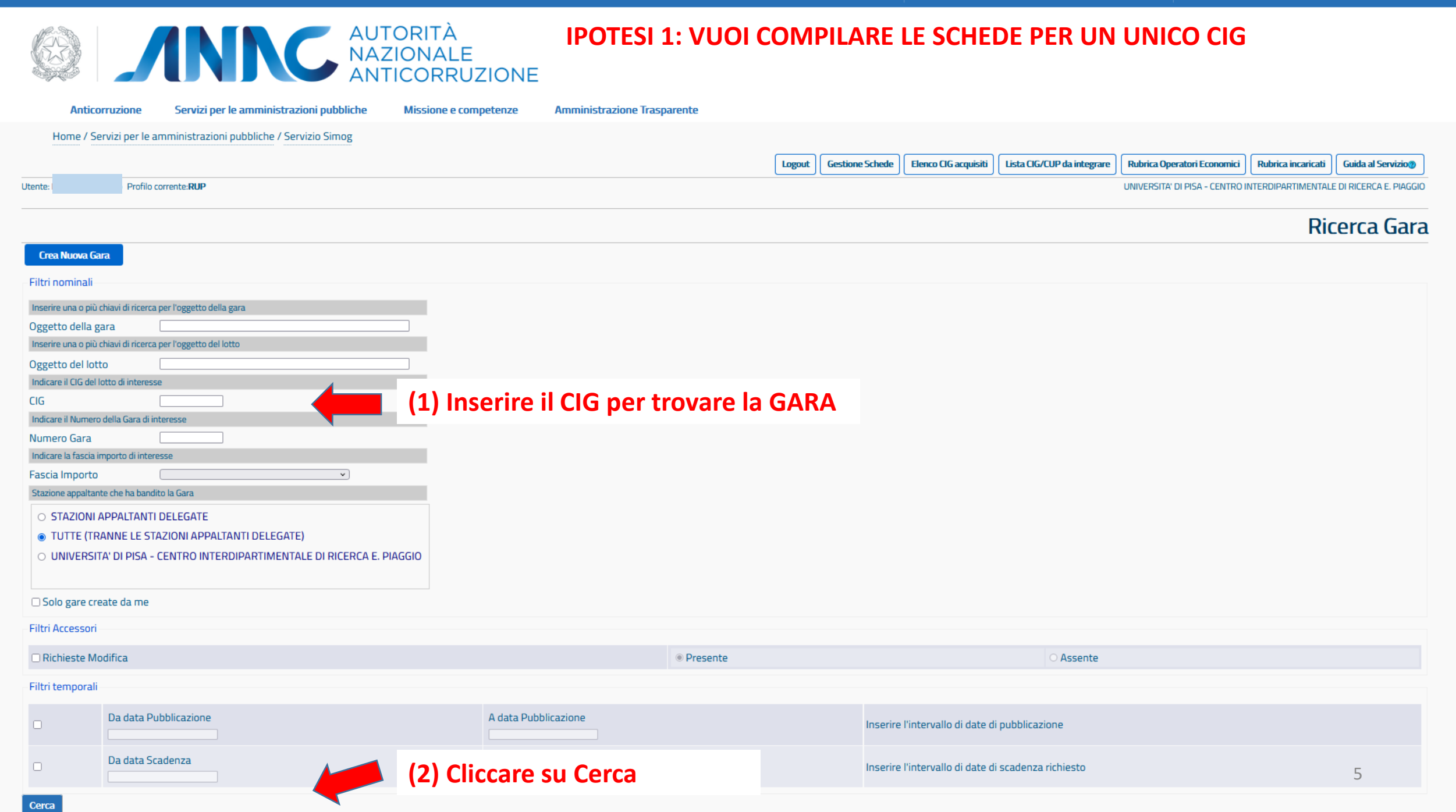

|                                              |                         |     | Logout | Gestione Schede | Elenco CIG acquisiti | Lista CIG/CUP da integrare | Rubrica Operatori Economici | Rubrica incaricati | Guida al Servizio |
|----------------------------------------------|-------------------------|-----|--------|-----------------|----------------------|----------------------------|-----------------------------|--------------------|-------------------|
| Utente: Profilo correl                       | nte:RUP                 | IPO | TESI 2 | : VUOI V        | ERIFICARE            | LO STATO DI                | COMPILAZIO                  | NE DELLE           | ISA               |
|                                              |                         | SCH | EDE F  | PER TUTT        | TI I CIG ACC         | QUISITI PER R              | UP E CENTRO                 | DI COSTO           | ) ra              |
| Crea Nuova Gara                              |                         |     |        |                 |                      |                            |                             |                    |                   |
| Filtri nominali                              |                         |     |        |                 |                      |                            |                             |                    |                   |
| Inserire una o più chiavi di ricerca per l'o | eggetto della gara      |     |        |                 |                      |                            |                             |                    |                   |
| Oggetto della gara                           |                         |     |        |                 |                      |                            |                             |                    |                   |
| Inserire una o più chiavi di ricerca per l'o | oggetto del lotto       |     |        |                 |                      |                            |                             |                    |                   |
| Oggetto del lotto                            |                         |     |        |                 |                      |                            |                             |                    |                   |
| Indicare il CIG del lotto di interesse       |                         |     |        |                 |                      |                            |                             |                    |                   |
| CIG                                          |                         |     |        |                 |                      |                            |                             |                    |                   |
| Indicare il Numero della Gara di interess    | se                      |     |        |                 |                      |                            |                             |                    |                   |
| Numero Gara                                  |                         |     |        |                 |                      |                            |                             |                    |                   |
| Indicare la fascia importo di interesse      |                         |     |        |                 |                      |                            |                             |                    |                   |
| Fascia Importo                               | <b>~</b>                |     |        |                 | Selezionar           | e la fascia di             | importo                     |                    |                   |
| Stazione appaltante che ha bandito la G      | ara                     |     |        | sun             | orioro a AC          |                            |                             |                    |                   |
| O STAZIONI APPALTANTI DELE                   | EGATE                   |     |        | Sup             |                      |                            |                             |                    |                   |
| TUTTE (TRANNE LE STAZIOI                     | NI APPALTANTI DELEGATE) |     |        |                 |                      |                            |                             |                    |                   |
| O UNIVERSITA' DI PISA - GEST                 | TONE PROGETTI SPECIALI  |     |        |                 |                      |                            |                             |                    |                   |
| O UNIVERSITA' DI PISA - UFFI                 | CIO ECONOMATO           | -   | -      | (2)             | Selezionar           | e il centro di             | costo                       |                    |                   |
|                                              |                         |     | •      |                 |                      |                            |                             |                    |                   |

| So | lo | gar | e cr | reat | te c | la | me |
|----|----|-----|------|------|------|----|----|
|----|----|-----|------|------|------|----|----|

| Γ                           | Filtri Access | ori                   |                      |              |                                                     |   |
|-----------------------------|---------------|-----------------------|----------------------|--------------|-----------------------------------------------------|---|
|                             | Richieste     | Modifica              |                      | Presente     | ○ Assente                                           |   |
| Γ                           | Filtri tempo  | ali                   |                      |              |                                                     |   |
|                             |               | Da data Pubblicazione | A data Pubblicazione |              | Inserire l'intervallo di date di pubblicazione      |   |
|                             |               | Da data Scadenza      | A data Scadenza      | (2) Cliccaro | Inserire l'intervallo di date di scadenza richiesto |   |
| Cerca (3) Cliccare su Cerca |               |                       |                      |              |                                                     | 6 |

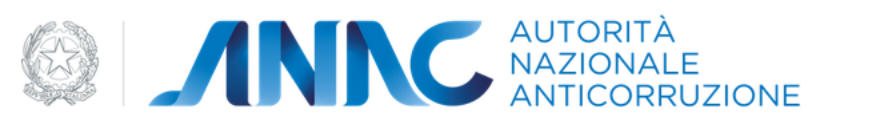

| Anticorruzione                              | e Servizi per le amministrazioni pubbliche                                                        | Missione e competenze | Amministrazione Trasparente |                                        |                      |                  |                         |                            |                             |                    |                    |
|---------------------------------------------|---------------------------------------------------------------------------------------------------|-----------------------|-----------------------------|----------------------------------------|----------------------|------------------|-------------------------|----------------------------|-----------------------------|--------------------|--------------------|
| Home / Servizi per                          | le amministrazioni pubbliche / Servizio Simog                                                     |                       |                             |                                        |                      |                  |                         |                            |                             |                    |                    |
|                                             |                                                                                                   |                       |                             |                                        | Logout Gest          | tione Schede     | Elenco CIG acquisiti    | Lista CIG/CUP da integrare | Rubrica Operatori Economici | Rubrica incaricati | Guida al Servizio@ |
| Utente: Prof                                | tte: Profilo corrente: RUP UNIVERSITA' DI PISA - CENTRO INTERDIPARTIMENTALE DI RICERCA E. PIAGGIO |                       |                             |                                        |                      |                  | E DI RICERCA E. PIAGGIO |                            |                             |                    |                    |
|                                             | Ricerca Ga                                                                                        |                       |                             |                                        |                      | cerca Gare       |                         |                            |                             |                    |                    |
| Nuova Ricerca III<br>Visualizzati 10/10 Ele | Nuova Ricerca Inizio elenco Precessive Fine elenco Esporta elenco   fisualizzati 10/10 Elementi   |                       |                             |                                        |                      |                  |                         |                            |                             |                    |                    |
| CIG                                         | oggetto Lotto                                                                                     |                       | Importo €                   | Data Pubblicazione                     |                      | Stato Lotto      | 1                       |                            |                             |                    | ^                  |
| 399480595D                                  | MACCHINA A CONTROLLO NUMRICO                                                                      |                       | La schermat<br>stato del le | ta presenta in su<br>otto. Per visuali | iccessio<br>zzare le | one i (<br>e sch | CIG acqu<br>ede co      | uisiti e lo<br>municate    | Riepilogo S<br>Presa in c   | cheda<br>arico     | $\bigwedge$        |

|                            | stato del lotto. Per visualizzare le schede comunicate       |
|----------------------------|--------------------------------------------------------------|
| Dettaglio Gara             | scorri i singoli CIG sulla scroll bar e clicca su «RIEPILOGO |
| informazioni gara          | SCHEDA», «CREA SCHEDA», o «PRESA IN CARICO» a                |
| Amministrazione Competente | seconda dei casi                                             |
| Stazione Appaltante        | seconda del casi.                                            |
| Numero Gara                | ATTENZIONEL guanda tarpi indiatra da «NUOVA PICEPCA»         |
| Oggetto della Gara         | ATTENZIONE: quando torni indietro da «NOOVA RICERCA»         |
| Importo Gara               | il sistema ti riporta in sima alla pagina, risordati qual à  |
| Data Creazione             | ii sistema ti nporta ili cima ana pagina. Ilcordati quai e   |
| Data perfezionamento bando | Kultime CIC verificate                                       |
| Stato gara                 |                                                              |
| Informazioni Latti         |                                                              |

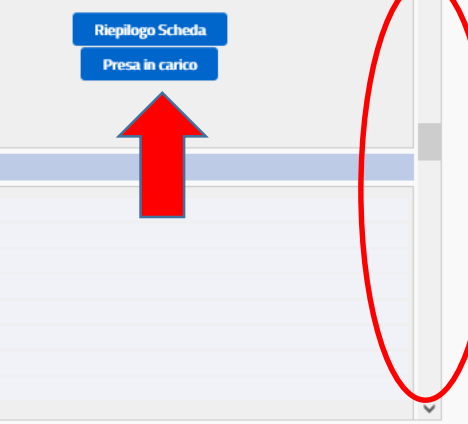

#### CONTATTI

protocollo@pec.anticorruzione.it

Contact Center 800 - 89 69 36 / +39 06 62<u>289571</u> QUICKLINKS

Portale istituzionale Portale servizi V3.04.6.3.1 (build 861)

Note legali Copyright Privacy-Cookies Accessibilità

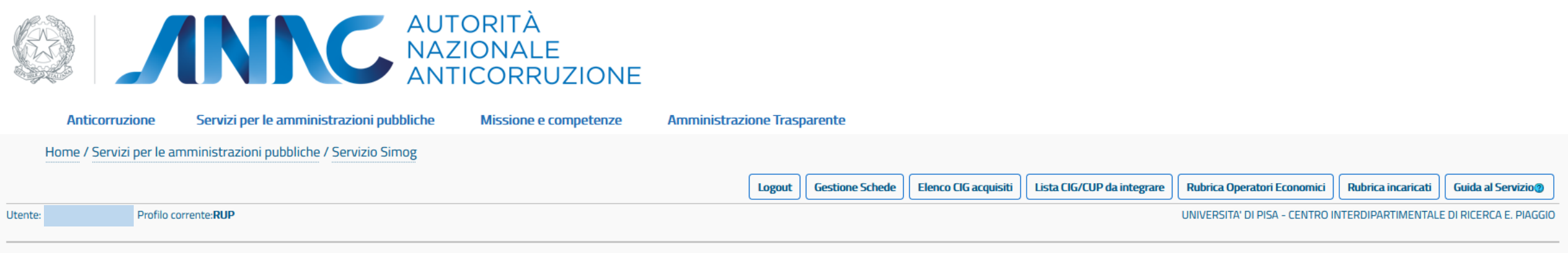

### Gestione Schede - Presa in carico

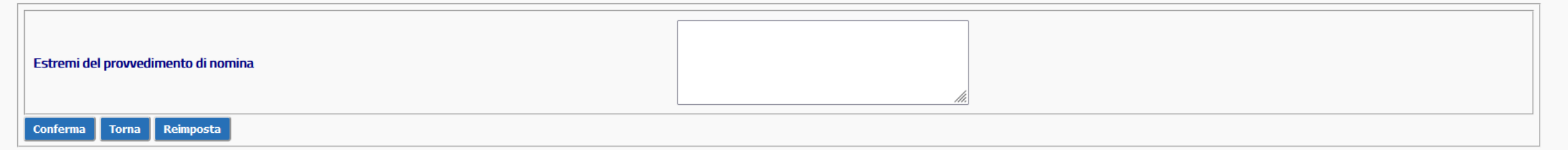

Nel caso sia necessaria la presa in carico, è sufficiente inserire la data e il numero di protocollo della determina a contrarre, in cui viene anche individuato il RUP

| CONTATTI                                           | QUICKLINKS            | V3.04.6.3.1 (build 861) |
|----------------------------------------------------|-----------------------|-------------------------|
| protocollo@pec.anticorruzione.it                   | Portale istituzionale |                         |
| Contact Center<br>800 - 89 69 36 / +39 06 62289571 | Portale servizi       |                         |
|                                                    |                       |                         |
|                                                    |                       |                         |

Note legali Copyright Privacy-Cookies Accessibilità

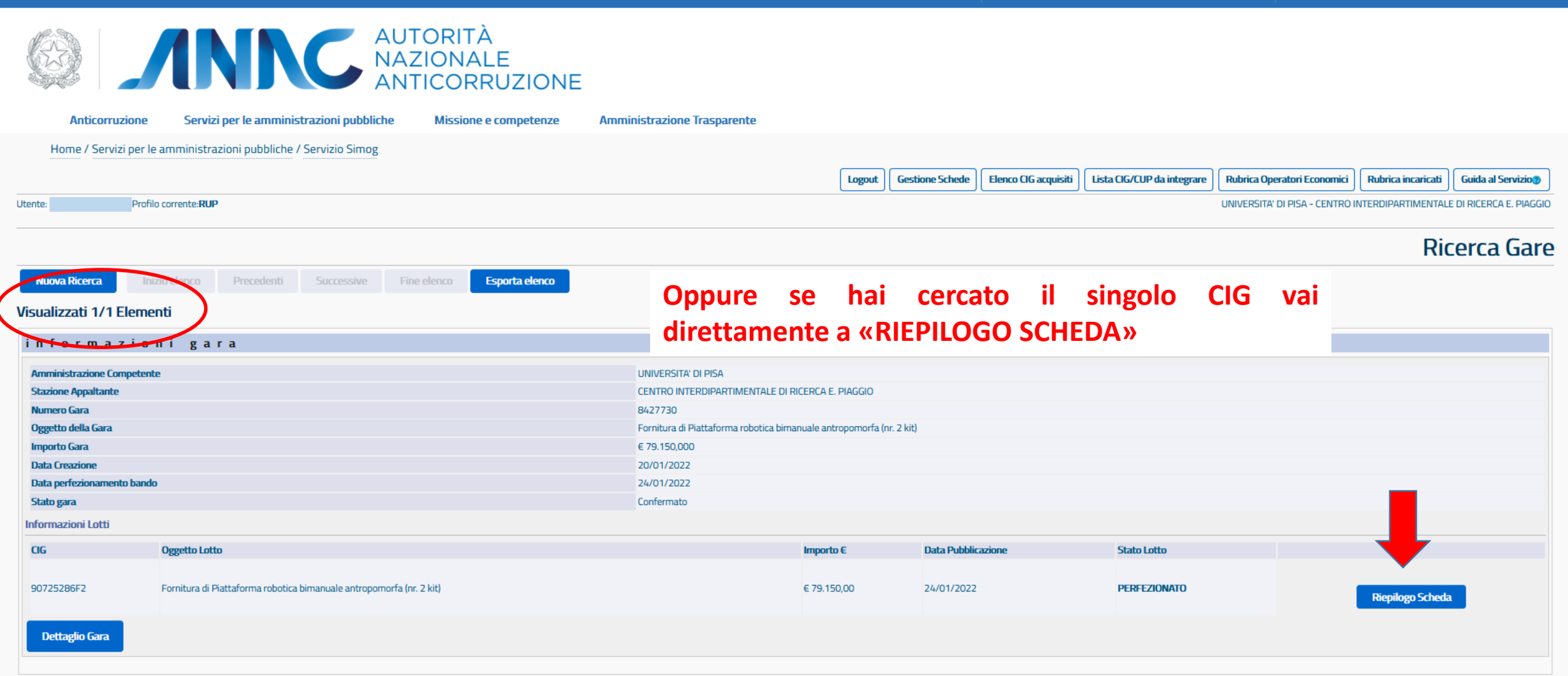

#### CONTATTI

protocollo@pec.anticorruzione.it

Contact Center 800 - 89 69 36 / +39 06 62289571

#### QUICKLINKS

Portale istituzionale Portale servizi V3.04.6.3.1 (build 861)

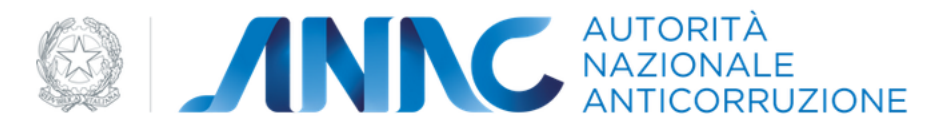

| Anticorruzione Servizi per le amministrazioni pubbliche Missione e c                                   | ompetenze Amministrazione Trasparente             |                                                |                                |                                 |                                                                  |                         |
|----------------------------------------------------------------------------------------------------|---------------------------------------------------|------------------------------------------------|--------------------------------|---------------------------------|------------------------------------------------------------------|-------------------------|
| Home / Servizi per le amministrazioni pubbliche / Servizio Simog                                       |                                                   |                                                |                                |                                 |                                                                  |                         |
|                                                                                                    | L                                                 | gout Gestione Schede Elenco CIG acquis         | iti Lista CIG/CUP da integrare | Rubrica Operatori Economici     | Rubrica incaricati                                               | Guida al Servizio@      |
| Utente: Profilo corrente:RUP                                                                           |                                                   |                                                |                                | UNIVERSITA' DI PISA - CENTRO II | NTERDIPARTIMENTALI                                               | e di Ricerca e. Piaggio |
|                                                                                                    |                                                   |                                                | (                              | Gestione Sche                   | de - Aggi                                                        | udicazioni              |
| Ritoma Nuova Ricerca Mostra Dati Comuni<br>Aggiudicazioni presenti                                     |                                                   |                                                | Azio                           | ni                              |                                                                  |                         |
| CIG e Progressivo Aggiudicazione                                                                       | Data Inserimento Aggiudicazione                   | Stato Aggiudica                                | zione                          |                                 |                                                                  |                         |
| 90725286F2-1                                                                                           | 15/03/2022                                        | Confermato                                     |                                |                                 | <b>v</b>                                                         |                         |
| Nel menù «Azioni» è possibile ve<br>Se sono tutte rosse sono (<br>l'aggiudicazione). Altrimenti clicca | ede.<br>caso solo                                 | Aggiudicazione<br>Fase Iniziale<br>Conclusione |                                |                                 | Scheda non inviata<br>Scheda in definizione<br>Scheda confermata |                         |
| CONTATTI<br>protocollo@pec.anticorruzion<br>Contact Center<br>800 - 89 69 36 / +39 06 6228             | e.it Portale istituzio<br>Portale servizi<br>9571 | 5<br>Inale                                     | Suba<br>Modif                  | ppalto<br>fica Contrattual      | e                                                                | V3.04.6.3.1 (build      |

Note legali Copyright Privacy-Cookies Accessibilità

361)

| Tipo Scheda<br>Oggetto dell'appalto<br>Numero di riferimento alla nomenclatura CPV<br>Codice Fiscale dell'Amministrazione | La schermata presenta molti campi con possibilità o<br>Compilare solo i campi obbligatori contrassegnati d | di espansione. 🛨<br>la * e tutte le voci Sì/No. |  |  |  |
|----------------------------------------------------------------------------------------------------|----------------------------------------------------------------------------------------------------|-------------------------------------------------|--|--|--|
| Denominazione dell'Amministrazione                                                                                        | UNIVERSITA' DI PISA                                                                                        |                                                 |  |  |  |
| Numero Gara                                                                                                    | 8069393                                                                                                    |                                                 |  |  |  |
| CIG e Progressivo Aggiudicazione                                                                                          | 86541541CE-1                                                                                               |                                                 |  |  |  |
|                                                                                                    | PUBBLICAZIONE ESITO PROCEDURA DI SELEZIONE                                                                 |                                                 |  |  |  |
| Gazzetta Ufficiale Comunità Europea - GUCE                                                                                | C                                                                                                    |                                                 |  |  |  |
| Gazzetta Ufficiale o Bollettino Regionale                                                                                 |                                                                                                    |                                                 |  |  |  |
| Gazzetta Ufficiale Repubblica Italiana - GURI                                                                             | [                                                                                                    |                                                 |  |  |  |
| Albo pretorio del Comune ove si eseguono i lavori                                                                         | C                                                                                                    |                                                 |  |  |  |
| Quotidiani nazionali                                                                                                    | [                                                                                                    | 0                                               |  |  |  |
| Quotidiani locali                                                                                                    | [                                                                                                    | 0                                               |  |  |  |
| Periodici                                                                                                    | [                                                                                                    | 0                                               |  |  |  |
| Profilo del Committente                                                                                                   |                                                                                                    | ©SI ⊖NO                                         |  |  |  |
| Sito Informatico Ministero Infrastrutture                                                                                 |                                                                                                    |                                                 |  |  |  |
| e piattaforma digitale ANAC tramite i sistemi                                                                             |                                                                                                    | © 5I ⊖ NO                                       |  |  |  |
| informatizzati regionali                                                                                                  |                                                                                                    |                                                 |  |  |  |
| Sito Informatico Osservatorio Contratti Pubblici                                                                          |                                                                                                    | ©SI ○NO                                         |  |  |  |
|                                                                                                    | CONTRATTO DI APPALTO                                                                                       |                                                 |  |  |  |
| Data stipula contratto                                                                                                    | C                                                                                                    |                                                 |  |  |  |
| Data esecutivita' contratto (ove previsto)                                                                                | [                                                                                                    |                                                 |  |  |  |
| Importo cauzione definitiva in €*                                                                                         | C                                                                                                    | 0,000                                           |  |  |  |
|                                                                                                    | TERMINI DI ESECUZIONE                                                                                      |                                                 |  |  |  |
| Data disposizione dell'inizio della prog. Esecutiva                                                                       |                                                                                                    |                                                 |  |  |  |
| Data di approvazione del progetto esecutivo                                                                               | C                                                                                                    |                                                 |  |  |  |
| L'avvio dell'esecuzione del contratto e' per fasi*                                                                        |                                                                                                    | ⊖SI ⊛NO                                         |  |  |  |
| Data verbale di avvio della prima fase dell'esecuzione del co                                                             | Intratto                                                                                                   |                                                 |  |  |  |
| Data verbale di avvio dell'esecuzione del contratto                                                                       | 0                                                                                                    | 15/09/2021                                      |  |  |  |
| Consegna sotto riserva di legge?*                                                                                         |                                                                                                    | ⊖SI ⊛NO                                         |  |  |  |
| Data di effettivo inizio lavori/servizi/forniture*                                                                        |                                                                                                    | 15/09/2021                                      |  |  |  |
| Data fine prevista per dare ultimazione ai lavori/servizi/form                                                            | liture*                                                                                                    | 16/09/2021                                      |  |  |  |
| BEPOSIZIONE CONTRIBUTIVA/ASSICURATIV                                                                                      | /A IMPRESA AFFIDATARIA/AGGIUDICATARIA                                                                      |                                                 |  |  |  |
| BSOGGETTI AI QUALI SONO STATI CONFERITI INCARICHI                                                                         |                                                                                                    |                                                 |  |  |  |
| Salva Conferma Reimposta STATO Scheda inesiste                                                                            | nte                                                                                                    |                                                 |  |  |  |

~

^

Sezione : PUBBLICAZIONE ESITO PROCEDURA DI SELEZIONE: valorizzare con SI' i 3 campi SI'/NO

Sezione : CONTRATTO DI APPALTO Data stipula contratto: XX / XX / XXXX (viene comunicata dal Servizio Gare alla trasmissione del contratto, corrisponde alla data dell'ordine per i <75.000) Data esecutività contratto (ove previsto): CAMPO NON OBBLIGATORIO Importo cauzione definitiva in €: inserire zero in cifra

| Sezione : TERMINI DI ESECUZIONE compila solo i seguenti campi:                                                |  |  |  |  |
|----------------------------------------------------------------------------------------------------|--|--|--|--|
| L'avvio dell'esecuzione del contratto e' per fasi: NO                                                         |  |  |  |  |
| Data verbale di avvio dell'esecuzione del contratto * INSERIRE DATA DELLA CONSEGNA                            |  |  |  |  |
| Consegna sotto riserva di legge? NO                                                                           |  |  |  |  |
| Data di effettivo inizio lavori/servizi/forniture* INSERIRE DATA DELLA CONSEGNA                               |  |  |  |  |
| Data fine prevista per dare ultimazione ai lavori/servizi/forniture* inserire nuovamente la data di consegna, |  |  |  |  |
| altrimenti per i servizi o altre forniture con consegna in più fasi, inserire data presunta ultimazione.      |  |  |  |  |

+

POSIZIONE CONTRIBUTIVA/ASSICURATIVA IMPRESA AFFIDATARIA/AGGIUDICATARIASOGGETTI AI QUALI SONO STATI CONFERITI INCARICHICAMPI NON OBBLIGATORI

Salva

Conferma

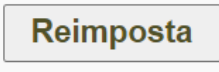

Infine SALVA e poi CONFERMA

Utente:

^

 $\sim$ 

| Lista Aggi    |                                                                  |
|---------------|------------------------------------------------------------------|
| BINFORMA      |                                                                  |
| • SIMO        | AGGIUDICAZIONI_023 - Inserimento dei dati eseguito correttamente |
| BAVVISI       |                                                                  |
| <b>CIN 10</b> |                                                                  |

SIMOG\_VALIDAZIONE\_206 - Valorizzare almeno un campo riferito a pubblicazione dell'appalto

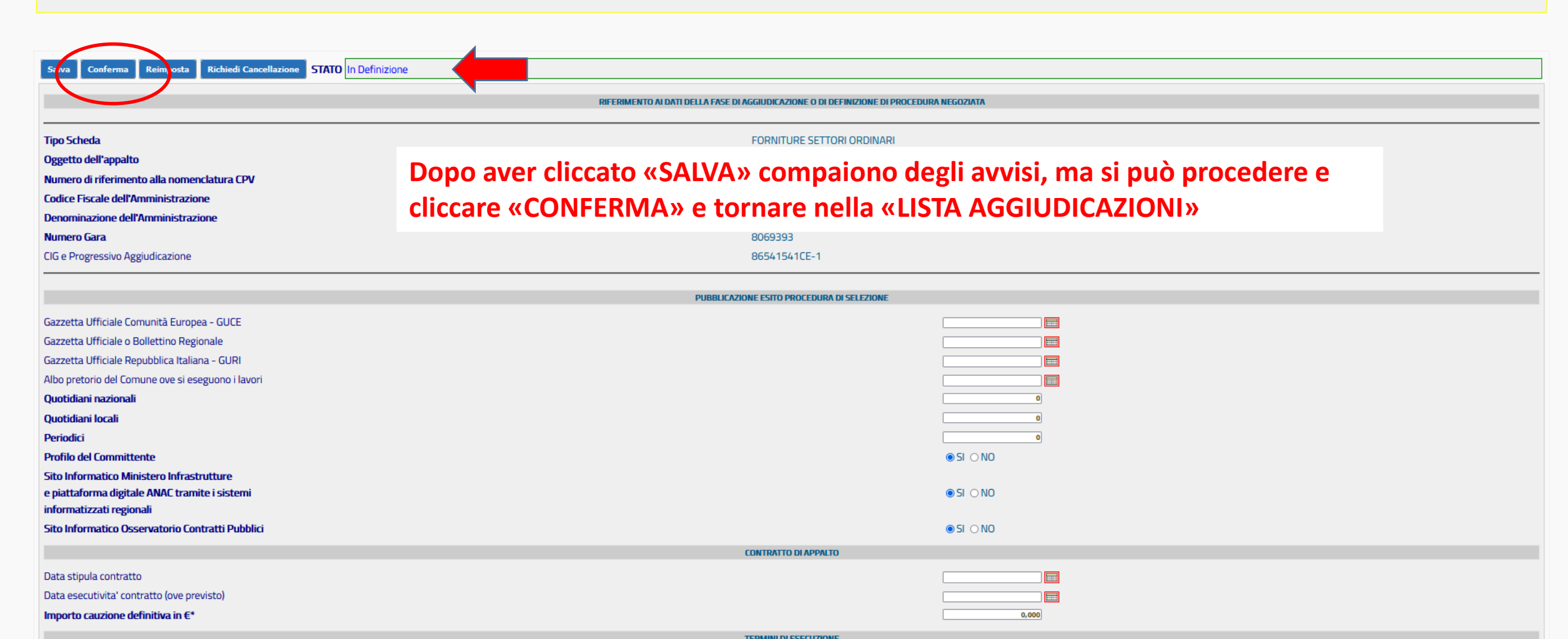

## CONCLUSIONE

## Per concludere il percorso della gara, e quindi del CIG, torna su «Lista aggiudicazioni» e clicca su «Conclusione»

Gestione Schede - Aggiudicazioni

| Nuova Ricerca Mostra Dati Comuni<br>Aggiudicazioni presenti |                                               |                                    |                                                                                                    |
|-------------------------------------------------------------|-----------------------------------------------|------------------------------------|----------------------------------------------------------------------------------------------------|
| CIG e Progressivo Aggiudicazione<br>8412572208-1            | Data Inserimento Aggiudicazione<br>09/10/2020 | Stato Aggiudicazione<br>Confermato | Azioni 🗸                                                                                                    |
|                                                             |                                               |                                    | Aggiudicazione<br>Fase Iniziale<br>Avanzamento<br>Conclusione<br>Accordi Bonari<br>Sospensioni<br>Subappalto<br>Modifica Contrattuale |

## Dove occorre inserire esclusivamente (salvo casi specifici elencati nella guida) la DATA ULTIMAZIONE FORNITURA Poi SALVA E CONFERMA

|                                                                               | ULTIMAZIONE DELLE PRESTAZIONI |
|-------------------------------------------------------------------------------|-------------------------------|
| Data verbale di avvio dell'esecuzione del contratto                           | 15/09/2021                    |
| Termine contrattuale ultimazione lavori/serivizi/forniture                    | 16/09/2021                    |
| Data ultimazione Fornitura                                                    | 16/09/2021                    |
| Numero infortuni                                                              | 0                             |
| di cui con postumi permanenti                                                 | 0                             |
| di cui mortali                                                                | 0                             |
| Indicare il numero di giorni di proroga concessi (non conseguenti a varianti) | 0                             |

## Gestione Schede - COLLAUDO

۰

Ŧ

## Lista Aggiudicazioni Dopo aver compilato la CONCLUSIONE si può accedere alla scheda facoltativa COLLAUDO

| Salva Conferma Reimposta STATO Scheda inesistente                                                                                                    |                                                                                                    |         |    |  |  |
|----------------------------------------------------------------------------------------------------|----------------------------------------------------------------------------------------------------|---------|----|--|--|
| Scheda Collaudo                                                                                                    |                                                                                                    |         |    |  |  |
| RIFERIMENTO AI DATI DELLA FASE DI AGGIUDICAZIONE O DI DEFINIZIONE DI PROCEDURA NEGOZIATA                                                                                                    |                                                                                                    |         |    |  |  |
|                                                                                                    |                                                                                                    |         |    |  |  |
| Tipo Scheda<br>Oggetto dell'appalto<br>Numero di riferimento alla nomenclatura CPV<br>Codice Fiscale dell'Amministrazione<br>Denominazione dell'Amministrazione                                                                                                    | FORNITURE SETTORI ORDINARI<br>Microplotter 3 D con risoluzione nanometrica denominato CERES<br>30230000-0 Apparecchiature informatiche<br>80003670504<br>UNIVERSITA' DI PISA                                                                                                    |         |    |  |  |
| Numero Gara                                                                                                    |                                                                                                    |         |    |  |  |
| CIG e Progressivo Aggiudicazione                                                                                                    |                                                                                                    |         |    |  |  |
| COLLAN<br>Data del collaudo statico (ove ricorra)<br>Data del certificato di regolare esecuzione<br>Modalità del Collaudo Tecnico Amministrativo<br>Data nomina collaudatore/Commissione<br>Data inizio operazioni di collaudo<br>Data redazione certificato di collaudo<br>Data delibera di ammissibilità del collaudo (ove prevista)<br>Esito del collaudo<br>Importo finale componente lavori in £ (al netto dell'IVA e d | UDO/VERIFICA DI CONFORMITÀ DELLE PRESTAZIONI ESEGUITE O ESITI ACCERTAMENTO TECNICO-CONT<br>Le due voci si escludono a vicenda: se si<br>inserisce la data del certificato di regolare<br>esecuzione NON si devono inserire<br>informazioni sul Collaudo Tecnico<br>Amministrativo | ABILE   |    |  |  |
| Importo finale componente servizi in € (come sopra)                                                                                                    |                                                                                                    |         |    |  |  |
| Importo finale componente forniture in € (come sopra)                                                                                                    |                                                                                                    |         |    |  |  |
| Importo finale per l'attuazione della sicurezza                                                                                                    | 0,000                                                                                                    |         |    |  |  |
| Importo progettazione                                                                                                    | 0,000                                                                                                    |         |    |  |  |
| Importo finale complessivo dell'appalto                                                                                                    |                                                                                                    |         |    |  |  |
| Importo complessivo "somme a disposizione" effettivamente impiegate                                                                                                    |                                                                                                    |         |    |  |  |
| Importo a consuntivo dell'intervento                                                                                                    |                                                                                                    |         |    |  |  |
| Lavori annuali estesi a piu' esercizi                                                                                                    |                                                                                                    | Osi Ono | 15 |  |  |
| CONTENZIOSO                                                                                                    |                                                                                                    |         |    |  |  |

## Compilare solo la sezione : COLLAUDO/VERIFICA DI CONFORMITA'

Data del certificato di regolare esecuzione : XX / XX / XXXX Oppure, in alternativa Collaudo Tecnico Amministrativo FINALE Questa selezione attiva l'obbligatorietà delle seguenti voci: Data nomina collaudatore/Commissione: Data del provvedimento di nomina, se esistente, oppure data di inizio operazioni di Collaudo, ovvero con la data in cui si insedia il gruppo di lavoro Data Inizio Operazioni di Collaudo: XX / XX / XXXX Data Redazione Certificato di Collaudo: XX / XX / XXXX

E' sempre obbligatoria infine la voce:

Importo finale componente forniture in €: Inserire ZERO altrimenti lo somma all'importo messo a disposizione Importo finale per l'attuazione della sicurezza: inserire se presenti. NB: non accetta i decimali.

Infine SALVA e CONFERMA

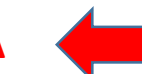

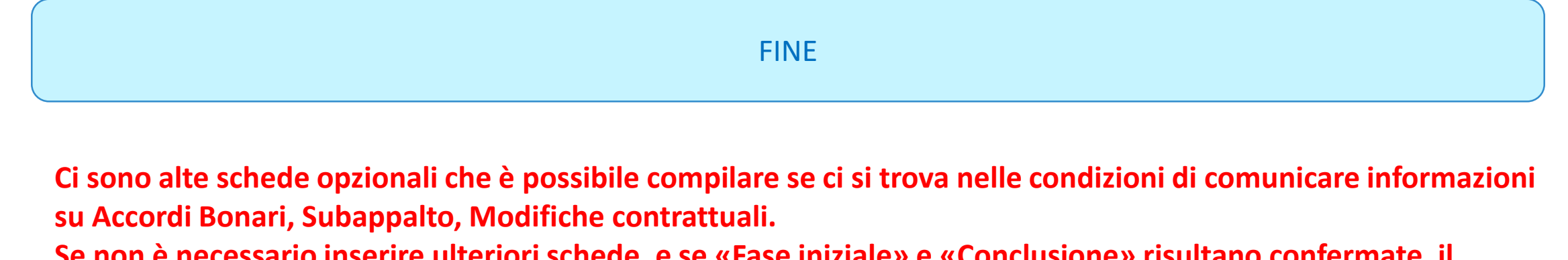

Se non è necessario inserire ulteriori schede, e se «Fase iniziale» e «Conclusione» risultano confermate, il percorso del CIG è correttamente concluso.

|                                 |                                               | ione Schede - Aggiudicazioni                                                       |  |
|---------------------------------|-----------------------------------------------|------------------------------------------------------------------------------------|--|
|                                 |                                               |                                                                                    |  |
|                                 |                                               |                                                                                    |  |
| Data Inserimento Aggiudicazione | Stato Aggiudicazione                          | Azioni                                                                             |  |
| 20/04/2021                      | Confermato                                    | · · · ·                                                                            |  |
|                                 |                                               | Aggiudicazione                                                                     |  |
|                                 |                                               | Fase Iniziale Scheda non inviata                                                   |  |
|                                 |                                               | Conclusione Scheda in definizione                                                  |  |
|                                 |                                               | Collaudo                                                                           |  |
|                                 |                                               | Accordi Bonari<br>Subappalto                                                       |  |
|                                 |                                               | Modifica Contrattuale                                                              |  |
|                                 | Data Inserimento Aggiudicazione<br>20/04/2021 | Data Inserimento Aggiudicazione   Stato Aggiudicazione     20/04/2021   Confermato |  |

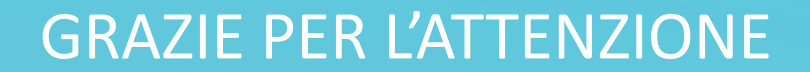

Direzione Gare, Contratti e Logistica – Servizio Gare, Anno 2020. Ultima revisione maggio 2022